## Billbee

## **API-Anbindung aufsetzen**

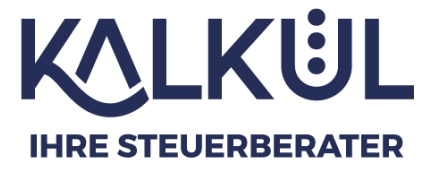

- 1: Geben Sie im Browser die Adresse <u>https://app.billbee.io</u> ein.
- 2: Melden Sie sich mit ihrer E-Mail-Adresse und ihrem Benutzer-Passwort an.

3: Klicken Sie unten links auf das Zahnradsymbol um auf die Seite Einstellungen zu gelangen.

| Ë                                                                                           |                                                                                                    |         |                                                                                                    |                                         |                                        | 鐐                                |
|---------------------------------------------------------------------------------------------|----------------------------------------------------------------------------------------------------|---------|----------------------------------------------------------------------------------------------------|-----------------------------------------|----------------------------------------|----------------------------------|
| 2<br>2<br>2<br>2<br>2<br>2<br>2<br>2<br>2<br>2<br>2<br>2<br>2<br>2<br>2<br>2<br>2<br>2<br>2 | • Bestellungen einlesen: Du musst erst mindestens einen Shop hinzufügen!             • Zahlungen einlesen: Du musst erst mindestens ein Konto hinzufügen!             • Zahlungen einlesen: Du musst erst mindestens ein Konto hinzufügen!             • I bezahlte Aufträge, die versendet werden können. | →<br>→  | Chichte deinen Account ein     Führe folgende Schritte durch, um deinen Billbee Account vollständig u     Grundlegende Einstellungen festlegen     Shop hinzufügen     Rechnungslayout festlegen     Zahlungsabgleich     Kunde werden     Zwei-Faktor-Authentifizierung | nutzen zu k<br>(S)<br>(S)<br>(S)<br>(S) | ()<br>connen:<br>~<br>~<br>~<br>~<br>~ | ✓   Umsatz 30 Tage (€)     7.000 |
| ®⊚ <b>▲</b><br>≫                                                                            | ▲ Letzte Fehlerereignisse<br>→ Alle Ere                                                                                                    | ignisse |                                                                                                    |                                         |                                        |                                  |

| ₿                                       | Einstellungen                                                                                                    | Suche Q 2      |
|-----------------------------------------|----------------------------------------------------------------------------------------------------|----------------|
| Å                                       | Einstellungen suchen, z.B. Artikel, Kunden, Smtp                                                                                                    |                |
| $\bigcirc$                              |                                                                                                    |                |
| ~~~~~~~~~~~~~~~~~~~~~~~~~~~~~~~~~~~~~~~ |                                                                                                    |                |
|                                         | Autoritatislenning Autoragoukkunente Antoe a Lage Kundenjuokai Mitatioette Sprauten Stederenistenungen                                                       |                |
| æ                                       | Verbindungseinstellungen                                                                                                    |                |
| 0000                                    |                                                                                                    |                |
|                                         | Kanale Versand & Zahlungsabgleich Buchhaltung & E-Mail Versand Billibee Externe Rechtstexte Billibee AF<br>Fulfillment Mahnwesen Cloudspeicher Cloudspeicher | 기 Datenexporte |
|                                         |                                                                                                    |                |
|                                         |                                                                                                    |                |
|                                         |                                                                                                    |                |
|                                         |                                                                                                    |                |
|                                         |                                                                                                    |                |
| ®@                                      |                                                                                                    |                |
| »                                       |                                                                                                    |                |

4: Klicken Sie unter Verbindungseinstellungen auf das Symbol </>> Billbee API.

Sie gelangen nun auf die Seite Einstellungen / Billbee API.

5: Klicken Sie links auf den Schalter Aktivieren. Der Schalter färbt sich grün.

6: Vergeben Sie ein API-Passwort, welches Sie als konkreten Händler identifiziert.

| ₿              | Einstellungen / Billbee API                                                                                |   |
|----------------|----------------------------------------------------------------------------------------------------|---|
| Ë              | Allgemeine Einstellungen                                                                                   |   |
| $\bigcirc$     |                                                                                                    | _ |
| <mark>%</mark> | Aktiveren                                                                                                  |   |
| =              |                                                                                                    |   |
| <b>G</b>       | ✓ Speichern                                                                                                |   |
| 0000           | Hier findest du die API Dokumentationen, um die Billbee API in deiner eigenen Anwendung zu implementieren: |   |
|                | Billbee REST API The Billbee API SDK for . Net                                                             |   |
|                | The official Billbee API SDK for PHP                                                                       |   |
|                |                                                                                                    |   |
|                |                                                                                                    |   |

Beim Hauptaccount ist der Nutzername die **E-Mail Adresse** auf die Ihr Billbee-Account registriert ist. Soll der API-Zugriff von einem Mitarbeiter-Account erfolgen, nutzen Sie den Nutzernamen, welcher bei Anlage des Mitarbeiteraccounts für diesen vergeben wurde.

Ihr Billbee Login (E-Mail-Adresse) + Ihr vergebenes API-Passwort bilden den Login für die Billbee API.

7: Teilen Sie uns Nutzername und ihr API-Passwort mit